# **PAIEMENT VIA PAYPAL**

Un petit guide de référence

(Les images proviennent de plus d'une transaction, donc désolé pour les changements de langue et de montant)

# Étape 1 : Compléter le formulaire

Suite à la saisie de tous les champs dans le formulaire, cliquer sur Souscrire. Après une courte validation, vous serez redirigé vers la page effectuant le passage chez Paypal afin de régler votre transaction via Visa ou Master Card.

Ou compléter le formulaire ci-dessous et suite à la soumission, vous aurez la possibilité de payer en ligne via Paypal votre inscription pour l'année **2013**. Tous les champs sont requis.

| Ville :       | Longueuil                | Province :  | Québec       |
|---------------|--------------------------|-------------|--------------|
| Code Postal : | J4K 4Y7                  | Téléphone : | 514-726-1786 |
| Courriel :    | info@assopechelongueuil. | са          |              |

### Étape 2 : Passage chez Paypal

Rien n'à faire sur cette page, en fait votre transaction est sauvegardée dans la base de données de l'APL puis vient le transfert automatiquement vers Paypal.

# Transaction

Votre inscription est en cours de traitement sous la référence #28 au montant de 15.00\$

Redirection vers Paypal en cours...

# Étape 3 : Formulaire chez Paypal

À ce moment, vous êtes rendu chez Paypal pour effectuer la transaction. Vous avez la possibilité d'annuler la transaction en tout temps en cliquant sur le petit lien en bas de page « Annuler et retourner à Association des pêcheurs de Longueuil » pour revenir au site.

Sélectionner le mode de paiement, il y 2 options :

1. Vous possédez déjà un compte Paypal, et donc cliquer sur le premier bloc pour vous identifier et procéder au paiement. Si c'est le cas, vous savez comment le tout fonctionne.

Vous n'avez pas de compte avec Paypal (Il n'est pas obligatoire d'avoir un compte). Dans ce cas, vous utiliserez la deuxième section à droite pour compléter les informations relatives à la transaction qui est détaillé à gauche. Voir Image 2 – Sans compte Paypal.

| Récapitulatif de votre                                                | commande          | PayPal traite de manière sécurisée                                   | les paiements pour Association | des pêcheurs de Longueuil.    |
|-----------------------------------------------------------------------|-------------------|----------------------------------------------------------------------|--------------------------------|-------------------------------|
| Carte de Membre APL 2013<br>Prix de l'objet : \$15.00<br>Quantité : 1 | \$15.00           | Vous avez un compte Payl     Connectez-vous à votre compte pour      | Pal ?<br>payer                 | PayPal <sup>®</sup>           |
| Total objet                                                           | \$15.00           | Vous n'avez pas de compt                                             |                                |                               |
|                                                                       | Total \$15.00 CAD | Payer par carte de débit ou de crédit sans posséder de compte PayPal |                                |                               |
|                                                                       |                   | Pays                                                                 | Canada                         | ~                             |
|                                                                       |                   | N° de carte                                                          |                                |                               |
|                                                                       |                   | Modes de paiement                                                    |                                | Solate<br>Bonalado            |
|                                                                       |                   | Date d'expiration                                                    | mm aa                          |                               |
|                                                                       |                   | Cryptogramme visuel                                                  |                                |                               |
|                                                                       |                   | De quoi s'agit-il ?                                                  |                                |                               |
|                                                                       |                   | Informations de facturation                                          | Sylvain Latulippe              |                               |
|                                                                       |                   |                                                                      | Longueuil Québec J4K 4Y7       |                               |
|                                                                       |                   |                                                                      | Canada<br><u>Modifier</u>      |                               |
|                                                                       |                   | Téléphone                                                            |                                |                               |
|                                                                       |                   | Courriel                                                             | info@assopechelongueuil.ca     |                               |
|                                                                       |                   |                                                                      | Vérifier et continuer          |                               |
|                                                                       |                   |                                                                      | Paiemer                        | nts traités par <b>PayPal</b> |
|                                                                       |                   |                                                                      |                                |                               |

Compléter le formulaire avec les informations de votre carte de crédit ainsi que vos coordonnées qui seront pour la plupart copié du formulaire que vous avez complété sur le site.

Lorsque que tout est complété, cliquer sur le bouton « Vérifier et continuer » pour voir le sommaire de la transaction qui sera effectué suite à votre accord.

# Étape 4 : Confirmation de votre transaction

La transaction n'est pas encore facturée. Paypal vous offre la possibilité de confirmer les informations en vous avisant du nom qui figurera sur votre carte de crédit.

| Amount<br>\$15.00            | Pay Now                                                             |
|------------------------------|---------------------------------------------------------------------|
| \$15.00<br>Total \$15.00 CAD | Special instructions Note to seller: Add Payment methods StE 00 CAD |
|                              | This transaction will appear on your bill as PayPal *ASSOCIATION.   |
|                              | Contact information<br>info@assopechelongueuil.ca                   |
|                              | Pay Now                                                             |
|                              |                                                                     |
| -                            | \$15.00<br>Total \$15.00 CAD                                        |

Association des pêcheurs de Longueuil

Si tout est parfait, cliquer sur « Pay Now » ou « Payer Maintenant » pour procéder au paiement sur votre carte de crédit.

# Étape 5 : Remerciement et retour sur le site

Tout s'est bien passé et la transaction a réussie. Il faut simplement cliquer sur le lien « Retour à Association des pêcheurs de Longueuil » pour revenir sur le site, ce qui confirmera de notre côté votre transaction.

#### Association des pêcheurs de Longueuil

| your payment.                                                                                                    |
|----------------------------------------------------------------------------------------------------|
| nt is: 0419-0675-5998-7841.<br>;ylvain27@hotmail.com. This transaction will appear<br>)CIATION.<br><u>s de Lonqueuil</u> |
| Payments processed by PayPal                                                                                             |
|                                                                                                    |
|                                                                                                    |
|                                                                                                    |
|                                                                                                    |

#### Site Feedback [-]

PayPal. The safer, easier way to pay. For more information, read our <u>User Agreement</u> and <u>Privacy Policy</u>. Copyright © 1999-2013 PayPal. All rights reserved.

## **Option : Ouverture d'un compte Paypal**

Il est possible que Paypal vous propose de créer un compte Paypal, ayant déjà vos informations de contact. Si vous ne le souhaitez pas, cliquer simplement sur « No Thanks » ou « Non Merci »,

#### Association des pêcheurs de Longueuil

| Your order summary                                                                       | y                           |                                                                                                    |                                                                                                    |
|------------------------------------------------------------------------------------------|-----------------------------|----------------------------------------------------------------------------------------------------|----------------------------------------------------------------------------------------------------|
| Descriptions<br>Tournoi Pêche Blanche du 2 février<br>Item price: \$10.00<br>Quantity: 1 | Amount<br>\$10.00           | Save time on your next purchase by storing your financial information with PayPal. It's quick and easy to create an account.                                                                                                    |                                                                                                    |
| Item total<br>To                                                                         | \$10.00<br>Dtal \$10.00 CAD | Shop with confidence<br>We keep your financial<br>information secure.<br>Transactions monitored 24/7<br>Our fraud specialists help<br>protect your account.<br>You're protected<br>Zero fraud liability for eligible<br>unauthorized purchases. <u>See<br/>eligibility</u> | Learn more <u>about PavPal</u> . the faster, safer way to pay.<br>Email address<br>sylvain27@hotmail.com<br>Choose a PayPal password<br>8 characters minimum<br>Re-enter password<br>By clicking the button below, I agree to the<br>PayPal User Agreement and Final Poincy.<br>Agree and Create Account<br>Don't show me this again |

### Support en cas de problème

Vous pouvez nous rejoindre si vous rencontrer des problèmes ou si vous avez des doutes concernant la transaction par courriel au <u>admin@assopechelongueuil.ca</u> ou par téléphone au (514) 726-1786.